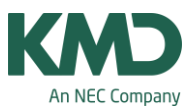

## Filtrere oversigtsskemaerne

## Oversigtsskemaerne kan filtreres med udvalgte elementer og udskrives

| 88                                    | 3                |                         | ø 🔝 🖛                                         | - 1                  |                 |                                                                                                    |              | _             |           |        |       |             | U       | IniUr    | ntis 2     | 016     | dem            |
|---------------------------------------|------------------|-------------------------|-----------------------------------------------|----------------------|-----------------|----------------------------------------------------------------------------------------------------|--------------|---------------|-----------|--------|-------|-------------|---------|----------|------------|---------|----------------|
| Filer                                 | Start            | Dat                     | aindtastning                                  | Planlæon             | ing             | Ske                                                                                                    | naei         |               | Kur       | susp   | lania | egnir       | ıg      | N        | lodu       | ler     |                |
| ående Lig<br>ormat * fo<br>Enkelt-ske | ggend<br>ormat * | e Ståe<br>form          | nde Liggende<br>at v format v<br>Oversigtsske | Flere<br>elementer * | Indivic<br>skem | 1<br>Iuelle<br>aer≁<br>Fle                                                                                      | Ove<br>ere u | ersigt<br>ger | 1<br>sske | ma     | Time  | O<br>eliste | Sker    | mask     | abelo      | on Ir   | ون<br>odstilli |
|                                       |                  |                         |                                               |                      |                 |                                                                                                    |              |               |           |        |       |             |         |          |            |         |                |
| 4                                     | 🖗 An             | der - An                | idersen, Hans (                               | Christian Ske        | ma (La          | er20)                                                                                                    |              |               |           |        |       |             |         |          |            |         | ×              |
|                                       | 1                | Ander<br>Ander          | Andersen                                      | • • 9                |                 |                                                                                                    |              | Læ            | rere a    | f klas | ssen/ | faget       | ð - 6   |          | <u>a</u> ( |         | -              |
|                                       | 1                | Callas<br>Nobel         | Callas<br>Nobel                               |                      |                 |                                                                                                    |              | Sø            | 9         |        |       |             | •       |          |            |         |                |
|                                       | 1                | Rub                     | Rubens<br>Cencentes                           |                      |                 |                                                                                                    |              | Tirs          | dag       |        |       |             |         | 18       | Ons        | dag     |                |
|                                       |                  | Curie<br>?-1            | Curie                                         |                      | 1<br>3a         | 2                                                                                                    | 3            | 4<br>b.       | 5         | 6      | 7     | 8           | 1<br>4a | 2<br>4a. | 3 *3       | 4<br>a. | 5<br>*2a.      |
|                                       | 1 3              | ?                       | Visco 1a ICa                                  |                      | 2b              | 3b                                                                                                    | 2a           | 2a            | 2b        | 4a.    |       |             |         |          |            |         |                |
|                                       | H 20             | 1b                      | Klasse 1b (Ne                                 | wton)                |                 |                                                                                                    | 4b           |               |           |        |       |             | 3b      | 2a       | 3b         | 4a      | *2a.           |
|                                       | A 29             | 2a                      | Klasse 2a (Hu                                 | go)                  |                 | a.                                                                                                    | 3a           | 4a            |           |        | 1     | a.          |         | 48.      | 1b         | 3b      | *2a.           |
|                                       | 29               | 20<br>3a                | Klasse 2b (Ani<br>Klasse 3a (Ani              | dersen)<br>toteles)  | 18              | 1a                                                                                                    |              | 1b            | 10        |        |       |             | 1a      | 1b       | 48         | 2b      | _              |
|                                       | 20               | 3b                      | Klasse 3b (Cal                                | las)                 |                 | 20                                                                                                    | 10           | 26            |           |        | 6     |             | 24      | 25       |            |         | 120            |
|                                       | 4                | 4a                      | Klasse 4 (Nob                                 | el)                  |                 | ca -                                                                                                    | ra           | 20            | -         | 4      | 0     | _           | 28      | 20       |            | a       | 2a.            |
|                                       | - 4              |                         |                                               |                      | 36              | 26                                                                                                    | 4a           |               |           |        |       |             | За      | 18       | 2a         | 16      | *2a.           |
|                                       | N 28             | 4b                      | Idraetesal 1                                  |                      |                 | a serence a serence a serence a serence a serence a serence a serence a serence a serence a serence a serence a |              | -             |           |        |       |             |         | -        |            |         |                |
|                                       |                  | 4b<br>61<br>1d2         | Idrætssal 1<br>Idrætssal 2                    |                      |                 | Ib                                                                                                    | 2b           | 1a            | 1a.       |        |       |             | 1b      | За       | 2b         | 2b.     | *2a.           |
|                                       |                  | 4b<br>Id1<br>Id2<br>Fys | ldrætssal 1<br>Idrætssal 2<br>Fysiklokale     |                      |                 | 1b<br>3a                                                                                                    | 2b<br>1b     | 1a<br>3a      | 1a.<br>2a |        | 4a    |             | 1b      | За       | 2b         | 2b.     | *2a.           |

Fra Untis 2015 er det i oversigtsskemaerne muligt at sortere / filtrere de viste elementer via elementvinduet eller udvalgslisten.

Her er valgt Ander, Callas, 1a, 2b, 1d1 og Slø.

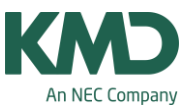

Fra Untis 2016 er det også muligt at gemme disse filtre under et selvvalgt navn (dog må tegnene:: ,;~ |\* ikke indgå i navnet). Filteret bliver gemt, så du har det til rådighed i alle dine oversigtsskemaer. Se næste side.

| 🚱 1a  | 🍘 1a - Klasse 1a (Gauss) Skema (Lær20)                                                                                                    |          |       |     |              |     |    |      |       |     |      |         |        | ×      |       |        |     |     |     |     |          |       |   |     |   |     |    |        |     |      |      |   |     |     |      |      |              |     |   |     |   |
|-------|----------------------------------------------------------------------------------------------------|----------|-------|-----|--------------|-----|----|------|-------|-----|------|---------|--------|--------|-------|--------|-----|-----|-----|-----|----------|-------|---|-----|---|-----|----|--------|-----|------|------|---|-----|-----|------|------|--------------|-----|---|-----|---|
| -     | ان المان المان المان المان المان المان المان المان المان المان المان المان المان المان المان المان المان المان ا<br>المان المان المان المان المان المان المان المان المان المان المان المان المان المان المان المان المان المان الم                                                                                                    |          |       |     |              |     |    |      |       |     |      |         |        |        |       |        |     |     |     |     |          |       |   |     |   |     |    |        |     |      |      |   |     |     |      |      |              |     |   |     |   |
| •     | Skoleår:17-09-2012 - 28-06-2013         Image: Lagrere af klassen/faget           Søg: Image: Søg: Image: Søg: Søg: Image: Søg: Image: Søg: |          |       |     |              |     |    |      |       |     |      |         |        |        |       |        |     |     |     |     |          |       |   |     |   |     |    |        |     |      |      |   |     |     |      |      |              |     |   |     |   |
|       | Ι                                                                                                    |          |       |     | Man          | dag |    |      |       |     |      |         | Tirse  | dag    |       |        |     |     |     |     | On       | sdag  |   |     |   |     |    |        | Tor | sdag |      |   |     |     |      |      | Fre          | dag |   |     |   |
|       |                                                                                                    | 1 2      |       | 3   | 4            | 5   | 6  | 7    | 8     | 1   | 2    | 3       | 4      | 5      | 6     | 7      | 8   | 1   | 2   | 1   | 3 4      | 5     | 6 | 7   | 8 | 1   | 2  | 3      | 4   | 5    | 6    | 7 | 8   | 1   | 2    | 3    | 4            | 5   | 6 | 7   | 8 |
| 1a    | 1                                                                                                    | Mat Di   | an E  | Bio | <b>Idr</b> P | Eng |    |      |       | Eng | Ma   | t Mus   | Dan    | ldrP   |       | S      | lø. | Mat | Rel |     | For      |       |   |     |   | Geo | Da | n Mat  | Eng | Bio  |      |   |     | Dan | Rel  | Eng  | d IdrP       |     |   |     |   |
| 2b    | 1                                                                                                    | Dan M    | at    | Fo  | or           | Π.  |    |      |       | Mat | Re   | His     | Dan    | Fys    | D     | an     |     | Hån | Mus | H   | lis IdrE | ) ⁼Ke |   | -   |   | Geo | Da | n *Bio | Mat |      | Mus  |   |     | Rel | Fys  | *Bio | Mat          |     | Н | ån. |   |
| Ande  | r                                                                                                    |          |       |     | Slø          |     |    |      |       | S   | Slø. | Dan     | Mus    |        |       | S      | lø. |     | Mat | Н   | lis Dar  | *Ma   | s | lø. |   | Mat |    | Dan    | Dan |      |      | M | us. | Dan | Mat. | Slø  | Dan          |     | s | lø. |   |
| Calla | 1                                                                                                    | Dan      |       | Fo  | r            | Mus |    |      |       | F   | or   | Mus     | Dan    |        | D     | an     |     | Mus | Mus |     | For      | *Ke   |   |     |   |     | Da | in     | For | _    | Mus  | F | or. |     |      |      |              |     |   |     |   |
| ld1   | 1                                                                                                    | drD      | k     | drD | ldrD         |     |    |      |       |     |      |         |        | IdrD   | ldrD  |        |     |     |     |     | IdrE     |       |   |     |   |     |    |        |     |      | IdrD |   |     |     | ldrD |      | <b>Idr</b> D |     |   |     |   |
| Slø   |                                                                                                    |          |       |     | Slø          | _   |    |      |       | S   | Slø. |         |        |        |       | S      | lø. |     |     |     |          |       | s | lø. |   |     |    |        |     |      |      |   |     |     |      | Slø  |              |     | S | lø. |   |
|       |                                                                                                    |          |       |     |              |     |    |      |       |     |      |         |        |        |       |        |     |     |     |     |          |       |   |     |   |     |    |        |     |      |      |   |     |     |      |      |              |     |   |     |   |
| Geo   | Geo Mat Eng Mus Dan Mat Dan Dan Mat. For drP.                                                                                                    |          |       |     |              |     |    |      |       |     |      |         |        |        | •     |        |     |     |     |     |          |       |   |     |   |     |    |        |     |      |      |   |     |     |      |      |              |     |   |     |   |
| Klass | 1                                                                                                    | Lærer    | Fa    | g   |              |     |    |      |       |     | Ove  | erciato | sken   | na el  | eme   | nt fil | ter | -   | -   |     | -        |       |   |     |   |     |    |        |     |      |      |   |     |     |      |      |              |     |   |     | - |
| U-nr. | La                                                                                                    | erer, f  | ag, I | lok | KI.          | Tid | Ka | lend | eruge | e E |      | ange    | JACTI  | ild Cr | cinc. |        | -   | -   | -   |     |          | _     |   |     |   |     |    |        |     |      |      |   |     |     |      |      |              |     |   |     |   |
| 63    | Ce                                                                                                    | er, Bio, | K1a   | 3   | 1a           |     | 39 | 52,1 | -26   |     | N    | ly opst | illing |        | Bet   | egnel  | se  |     |     |     |          |       |   |     |   |     |    |        |     |      |      |   |     |     |      |      |              |     |   |     |   |
| +3    | -                                                                                                    |          |       |     |              |     |    |      |       |     | Г    |         |        |        |       | -      | -   |     | He  | ele | navnet   |       |   |     |   |     |    |        |     |      |      |   | _   |     |      |      |              |     |   |     |   |
| ŗ     | OK Afbryd Element filter V Lær20 - Lærer 20 V.:                                                                                                    |          |       |     |              |     |    |      |       |     |      |         |        |        |       |        |     |     |     |     |          |       |   |     |   |     |    |        |     |      |      |   |     |     |      |      |              |     |   |     |   |
|       | Gem filter<br>Gem filter som<br>Rediger filter                                                                                                    |          |       |     |              |     |    |      |       |     |      |         |        |        |       |        |     |     |     |     |          |       |   |     |   |     |    |        |     |      |      |   |     |     |      |      |              |     |   |     |   |

Filteret med: Ander, Callas, 1a, 2b, Id1 og Slø gemmes i dette eksempel som "Ny opstilling".

De filtrerede oversigtsskemaer kan fra Untis 2016 også udskrives. Se næste side.

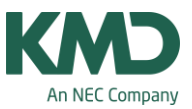

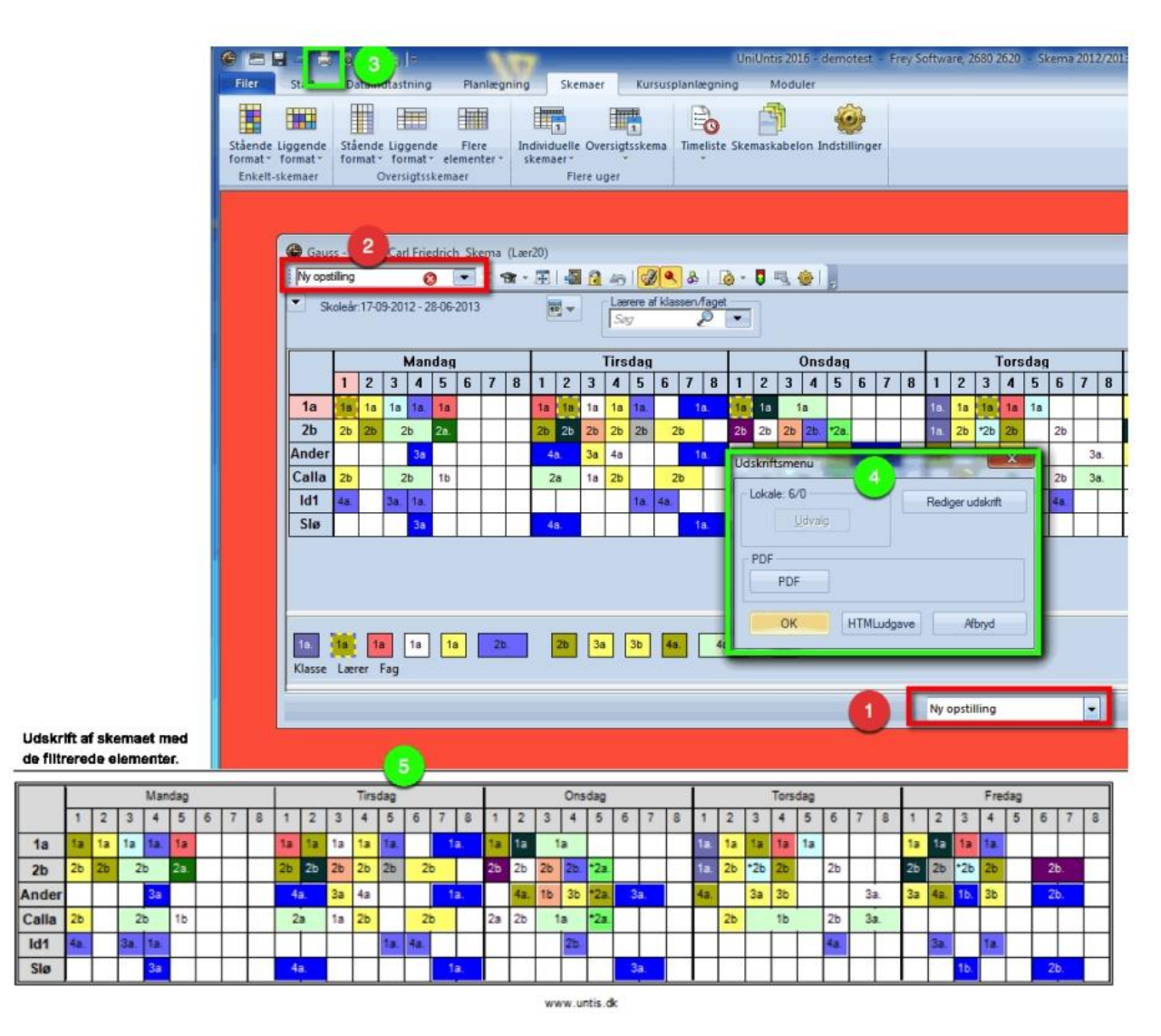

- Her kan du udpege de gemte filtrerede opstillinger.
- Her ser du den valgte opstilling.
- Klik på udskriv.
- Klik OK.
- Sådan ser udskriften ud.

## Oversigtsskemaer for lærere filtreres i forhold til klasse eller fag

KMD – Education Lauritzens Plads 1, DK-9000 Aalborg

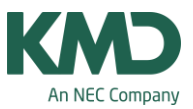

| Filer       | Start     | Dataindtastning       | Planlægning | Skemaer                                                                 | Kursusplanlægning                      | Moduler                   |
|-------------|-----------|-----------------------|-------------|-------------------------------------------------------------------------|----------------------------------------|---------------------------|
| Stående Lig | gende     | Stående Liggende      | Flere In    | dividuelle Oversig                                                      | gtsskema Timeliste Sko                 | emaskabelon Indstillinger |
| Enkelt-ske  | maer      | Oversigtssk           | emaer       | Flere uger                                                              |                                        |                           |
| Gaus        | s - Gau   | ss, Carl Friedrich Sk | ema (Lær30) |                                                                         |                                        |                           |
| New, A      | rist      | <u>()</u>             | ÷ 🛪 - 🔳 :   | a 🔒 🚽 🧭                                                                 | 🔍 &   👩 - 🏮 🗉                          |                           |
| . sk        | oleår:17- | -09-2012 - 28-06-2013 |             | Fys<br>Bys<br>Bys<br>Bys<br>Bys<br>Bys<br>Bys<br>Bys<br>Bys<br>Bys<br>B | Klassen/faget<br>&  Klasse 3b (Callas) |                           |
|             | New       | Arist                 |             | 294 4a<br>294 4b                                                        | Nasse 4 (Nobel)                        |                           |
| Ma-1        | 48        | 1a                    |             | Rel                                                                     | Religion<br>Kemi                       | _                         |
| Ma-2        | 2b        | 10                    |             | Dan                                                                     | Dansk                                  |                           |
| Ma-3        | 20        | 2.                    |             | Eng                                                                     | Engelsk<br>Historie                    |                           |
| Ma 4        | 24        | 30.                   |             | 🖻 Geo                                                                   | Geografi                               |                           |
| Ma-4        | 30        | Ta.                   |             | Mat                                                                     | Matematik                              |                           |
| Ma-5        | 2a.       | 1a                    |             | Bio                                                                     | Biologi                                | _                         |
| Ma-6        |           |                       |             | Fys                                                                     | Fysik                                  |                           |
| Ma-7        |           |                       |             | Mus                                                                     | Musik<br>Handarbeide                   |                           |
| Ma-8        |           |                       |             | For                                                                     | Formning                               | _                         |
| Ti-1        | 2b        | ta                    |             | E Slø                                                                   | Sløjd                                  |                           |
| Ti-2        | 3b        | 1a                    |             | Dra                                                                     | Drama                                  | E                         |
| Ti-3        | 2a        |                       |             | IdrD                                                                    | Idræt drenge                           |                           |
| Ti-4        | 28        | 10                    |             | III IdrP                                                                | Idræt Piger                            |                           |
| TIS         | 24        | 10                    |             |                                                                         |                                        |                           |
| TIC         | 20        | 10.                   |             |                                                                         |                                        | -                         |
| 1           |           | Elemen                | t filter    |                                                                         | 30 - Lærer 30                          |                           |

Fra Untis 2016 er det muligt at filtrere lærerne efter klasser eller fag. Se den røde ramme i ovenstående skema.

I eksemplet er valgt de lærere, som har faget: Fys.